# ■ 財務ダッシュボード編集・作成

「弥生会計取込」 「確定日更新」をクリックするとダッシュボード編集、作成がで きます。

| はじめに (一度だけ) | 現在確定日: 202   | 0/03 |        |      |      |
|-------------|--------------|------|--------|------|------|
|             | 会計ソフト名: 弥生会調 | +    |        |      |      |
| データ準備 (毎回)  | 年度:          | ~    |        |      |      |
|             | 部門別:         | 5    | 2 部門すべ | τ    |      |
| 弥生会計取込      | 取込区分: 24月    | □ 5月 | □ 6月   | □ 7月 | □ 8月 |
| データ確認・      | 弥生会計取込開      | 始    |        |      |      |
| 準備済お知らせ     |              |      |        |      |      |
| 担けを知る       | 確定日更新        |      |        |      |      |
| 北1人で」11つ    |              |      |        |      |      |
| 調・シミュレーション  |              |      |        |      |      |
|             |              |      |        |      |      |
|             |              |      |        |      |      |
|             |              |      |        |      |      |

# ● ダッシュボードの編集

からの項目からダッシュボードに表示させる勘定科目を編集できます。

| 財務データ確定日更新                         |  |
|------------------------------------|--|
|                                    |  |
| 法人: 8000 明快経営LITEデモ                |  |
| 確定日: 2016 年 03 ▼ 月 OK              |  |
| ダッシュボードデータ作成開始                     |  |
|                                    |  |
|                                    |  |
| 売上集計条件確認 資金残高条件確認 人件費条件確認 月次決算条件確認 |  |
|                                    |  |
|                                    |  |
|                                    |  |
|                                    |  |
|                                    |  |
|                                    |  |

#### 売上集計条件確認

売上用設定

|  | 科  | 目設定 | Ξ |  |
|--|----|-----|---|--|
|  | 比  | 較設定 | Ε |  |
|  | 予測 | 表示談 | 定 |  |
|  | 部門 | 選択診 | 腚 |  |
|  |    |     |   |  |

# 科目設定

ダッシュボードに表示する売上科目を選択します。

# 比較設定

売上を比較するデータを設定します。「前々前期」 「前期」「予算」を設定できます。

### 予測表示設定

確定日以降の売り上げデータは、「前々前期」「前 期」「予算」から設定します。

#### 組織選択設定

売上を集計する部門を設定します。

#### 資金残高条件確認

資金残高用設定

| 資金科日該定 |  |
|--------|--|
| 借入科目設定 |  |
|        |  |

# 資金科目設定

ダッシュボードに表示する資金の科目を選択し ます。

## 借入科目設定

ダッシュボードに表示する借入金の科目を選択 します。

## 人件費条件確認

人件費用設定

| 給与科目設定         |
|----------------|
| <b>賞</b> 与科目設定 |
| 役員報酬科目設定       |
| 法定福利科目設定       |
| 比較科目設定         |
| 組織資却設定         |

#### 給与科目設定

ダッシュボードに表示する給与の科目を選択し ます。

## 賞与科目設定

ダッシュボードに表示する賞与の科目を選択し ます。

# 役員報酬科目設定

ダッシュボードに表示する役員報酬の科目を選 択します。

#### 法定福利費設定

ダッシュボードに表示する法定福利費の科目を 選択します。

#### 比較科目設定

人件費と比較する科目を設定します。限界利益 率についてはデフォルトで比較表示できます。

#### 組織選択設定

表示する組織を設定します。

# 月次決算条件確認

月次決算用設定

| 科目言 | 资定<br>R設定 |
|-----|-----------|
| 月次  | 累計        |
|     |           |

# > 科目設定

ダッシュボードに表示する制度損益計算書、変動 損益計算書の科目を設定します。

### 組織選択設定

表示する組織を設定します。

「月次」「累計」

ダッシュボードに表示するデータを月次データ、 累計データに切り替えます。